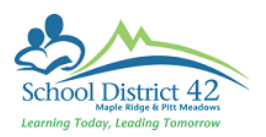

# Types of Widgets

Pages TT > Select your page

# Click on Edit Page

Drop and Drag the Widgets you wish to include in your page

# **Banner** – You can have multiple banners

# Click Edit

| Banner                                                                                                    |
|----------------------------------------------------------------------------------------------------|
| Fort     Size     Format     A< A     B     I     X     I     X                                                                                                    |
| Insert a Table, Photo, Hyperlink or Video (copy and paste the Embed URL from<br>YouTube or Helix). You can also type directly in the text area and format the size,<br>font and style with the tools |

**B**log – You can have multiple blogs, add text, videos and photos. New posts go on top and older posts go below

| Blog | Category All 🔻 • Month Current 🔻 • New Entry |
|------|----------------------------------------------|
|      |                                              |

#### Click New Entry

# Enter a Title

You can add Categories and the blog post will be searchable by those categories

You can also insert photos, videos, links and text (same as above)

| Title      |  |
|------------|--|
| Categories |  |
| Hide       |  |

# Calendar – A calendar for display only (not editable)

# Forums – Area for discussion forums

| Forums | Add Forum |
|--------|-----------|
|        |           |

# Click on Add Forum

| Factor o Title        | Forums       |  |  |  |
|-----------------------|--------------|--|--|--|
| Enter a Title         |              |  |  |  |
| It is recommended     | Title *      |  |  |  |
| that you check the    | Moderated    |  |  |  |
| box Moderated to      |              |  |  |  |
| ensure the content is | Save X Cance |  |  |  |
| appropriate           |              |  |  |  |

#### Save

| Forums                 | Add Forum |
|------------------------|-----------|
| Discussion Forum Title | Topics    |
| Fire Safety            | 0 - 2010  |

### Click on the Discussion Forum Title to start a discussion

# Click on New Topic

| Give your Topic a<br>Title | Forums                                                                                                    |
|----------------------------|----------------------------------------------------------------------------------------------------|
|                            | Forums > Fire Safety                                                                                                    |
| Save                       | Topic title * What are some things you do at home?                                                                                                    |
|                            | Image: Source     Image: Source     Image: Sou |
| If others want to reply t  | e the topic they click on the Topic                                                                                                    |
| in others want to reply t  | Forums > Fire Safety                                                                                                    |
|                            | + New Topic                                                                                                    |
|                            | Торіс                                                                                                    |
|                            | What are some things you do at home?                                                                                                    |

#### Then click on **Reply – Edit or Add Post**

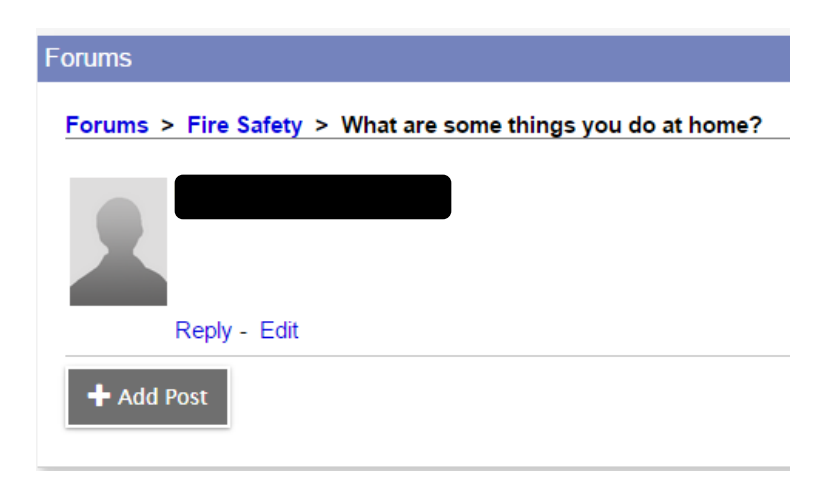

**Group Resources** – Resources that you wish to share with your group

Click on Edit

Click on Add and select the type you would like to upload

Enter the information in the pop up window

Click Save

| G | Group Resources |  |  |
|---|-----------------|--|--|
|   |                 |  |  |
|   | File            |  |  |
|   | Note            |  |  |
|   | Weblink         |  |  |
|   | Folder          |  |  |
|   | Multiple Files  |  |  |
|   | Add Edit        |  |  |
|   |                 |  |  |

Submit Assignments – A place for your group members to submit assignments

When you create assignments in Gradebook and enter the dates for Online Submission, the assignment will show in your Submit Assignments widget for students to upload their assignments.

**Survey** – Create a survey for your group members

| Click on <b>New</b> | Survey |           |         |      |         | Current • New |
|---------------------|--------|-----------|---------|------|---------|---------------|
|                     | Title  | StartDate | EndDate | Edit | Results | Status        |
|                     |        |           |         |      |         |               |

| Add a <b>Title</b>         | Setup Q                           | Questions                                                                                                    |                                                                                  |
|----------------------------|-----------------------------------|----------------------------------------------------------------------------------------------------|----------------------------------------------------------------------------------|
| Enter a Start and End Date | Title *<br>Start date<br>End date |                                                                                                    | Number of questions per page     0       Present questions in random order     • |
|                            | Description                       | Image: Size •       Format •       Image: A •       Image: A • </th <th>Source a S</th> | Source a S                                                                       |

### Click on the **Questions** tab > **Add** button

| Setup Question  | 5                  |                |
|-----------------|--------------------|----------------|
| Question        |                    | Order          |
|                 | No matching record | rds            |
|                 |                    | + Add 💼 Delete |
| 🖺 Save 🗶 Cancel | Delete             |                |

Select a Type of Question:

- Date A specific date
- Likert-Scale
- MC Multiple Choice (Radio Button select 1)
- MC (Dropdown) Multiple Choice (Dropdown select 1)
- MC (Select any) Multiple Choice (Checkboxes select any)
- OR Free Text/Essay
- SA Short Answer
- Time A specific time

| Type*<br>Order | Date<br>Likert-Scale<br>MC (Dropdown)<br>MC (Select any)<br>OR<br>SA<br>Time |
|----------------|------------------------------------------------------------------------------|
| Answers        | Order                                                                        |
|                | No matching records                                                          |
|                | 🕂 Add 🗎 Delete                                                               |

Type in your Question

Type in your Answers by clicking on the **Add** button

Click Ok

You can now add another Question

When you are done click the **Save** button

| Type *                         | MC • Multiple Choice (Radio button - select 1) |                |  |  |  |  |  |  |
|--------------------------------|------------------------------------------------|----------------|--|--|--|--|--|--|
| B                              |                                                |                |  |  |  |  |  |  |
| What is your favourite colour? |                                                |                |  |  |  |  |  |  |
|                                | Answers                                        | Order          |  |  |  |  |  |  |
|                                | Blue                                           | 0              |  |  |  |  |  |  |
|                                | Green                                          | 0              |  |  |  |  |  |  |
|                                | Yellow                                         | 0              |  |  |  |  |  |  |
|                                | Red                                            | 0              |  |  |  |  |  |  |
|                                | Black                                          | 0              |  |  |  |  |  |  |
|                                | Purple                                         | 0              |  |  |  |  |  |  |
| Г ок                           | X Cancel                                       | ➡ Add 🗎 Delete |  |  |  |  |  |  |

#### To see your survey change Current to All

| Survey        | All 🔻     | New     |      |         |        |  |
|---------------|-----------|---------|------|---------|--------|--|
| Title         | StartDate | EndDate | Edit | Results | Status |  |
| Colour Survey |           |         |      | Q       | New    |  |

Edit – make changes to survey

**Results** – See who completed the survey

Status – New (Take the Survey) or Completed

Weather – This widget currently does not work

Websites – Add links to websites that can **only** be viewed by the page administrator